# Lægemiddellisten

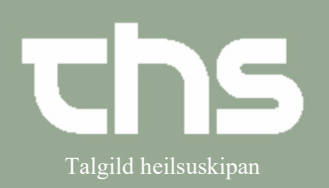

| STIG                                                                                                    | SKÍGGJAMYND                                                                                                    |  |  |
|----------------------------------------------------------------------------------------------------|----------------------------------------------------------------------------------------------------|--|--|
| Medicin → Lægemiddellisten<br>Tú finnur tað eisini við<br>styttingini Ctr+L, ella tú hevur<br>tað sum ein favorit.                                                                                                    | Lægemiddellisten<br>Væskebalance<br>Nottela OLD                                                                                                    |  |  |
| Á skiljiblaðnum <b>Lægemiddellisten</b> sæst eitt yvirlit yvir allan heilivág, ið borgarin hevur fingið<br>fyriskrivað, hvør heilivágur er í skamtan, og hvat hann hevur fingið áður.                                                                                                    |                                                                                                    |  |  |
| Administrationslisten er skiljiblaðið, ið verður nýtt til at umsita heilivágsviðgerðina hjá borgaranum.                                                                                                    |                                                                                                    |  |  |
| Skiljiblaðið Receptoversigten vísur reseptir, ið eru sendar til apotekið.                                                                                                    |                                                                                                    |  |  |
| Skiljiblaðið <b>Ny</b> verður nýtt, tá ein skal gera nýggjar ordinatiónir t.d. telefonordinatiónir.                                                                                                    |                                                                                                    |  |  |
| O Ordinationer 180792-228 Hulda test Hanson                                                                                                    |                                                                                                    |  |  |
| Lægemiddellisten Administrationsilisten Receptoversigten<br>Advarsier: (?) () () () () () () () () () () () () ()                                                                                                    | 10/<br>2âr 1âr 1mâned 1uge 1 dag 11me 15 min<br>2021 mar.on 10 to 11 ▼ 12 to 12                                                                                                    |  |  |
| Attive ordinationer [3]     Attive ordinationer [3]     Attive ordinationer [3]     Olivikalk FORTE K2 TABL 140 3 tabletter x 3h/     Cosec 20 mg 1 enterodablet x 1h/     Surden. 600 mg 1 filmovertrukken table     Afsitude ordinationer [1]     Docksdappenserede ordinationer [2]                                                                                                    | 00.00         08.00         15.03         00.00         08.00         15.00         00.00         00.00           ∑         ✓         ✓         ✓         ✓         ✓         ✓         ✓         ✓         ✓         ✓         ✓         ✓         ✓         ✓         ✓         ✓         ✓         ✓         ✓         ✓         ✓         ✓         ✓         ✓         ✓         ✓         ✓         ✓         ✓         ✓         ✓         ✓         ✓         ✓         ✓         ✓         ✓         ✓         ✓         ✓         ✓         ✓         ✓         ✓         ✓         ✓         ✓         ✓         ✓         ✓         ✓         ✓         ✓         ✓         ✓         ✓         ✓         ✓         ✓         ✓         ✓         ✓         ✓         ✓         ✓         ✓         ✓         ✓         ✓         ✓         ✓         ✓         ✓         ✓         ✓         ✓         ✓         ✓         ✓         ✓         ✓         ✓         ✓         ✓         ✓         ✓         ✓         ✓         ✓         ✓         ✓         ✓         ✓         ✓         ✓ |  |  |
| Compared and the set of the set of the |                                                                                                    |  |  |
|                                                                                                    |                                                                                                    |  |  |
| Grøna linjan vísur at heilivágurir<br>góðkendur at administrera (gev                                                                                                    | a).                                                                                                    |  |  |
| Við at halda músina á ímyndirna<br>ávaringum sæst, hvat tær merkj<br>eru í løtuni 4 ymiskar ávaringar<br>skipanini, 1) Interatktion, 2)<br>Dobbeltordination, 3) Gravidite<br>Amning.                                                                                                    | er við<br>ja. Tað<br>í<br>ý<br>et og 4)                                                                                                    |  |  |

### Minnislepi

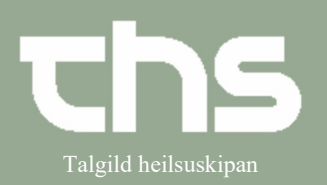

#### Lægemiddellisten

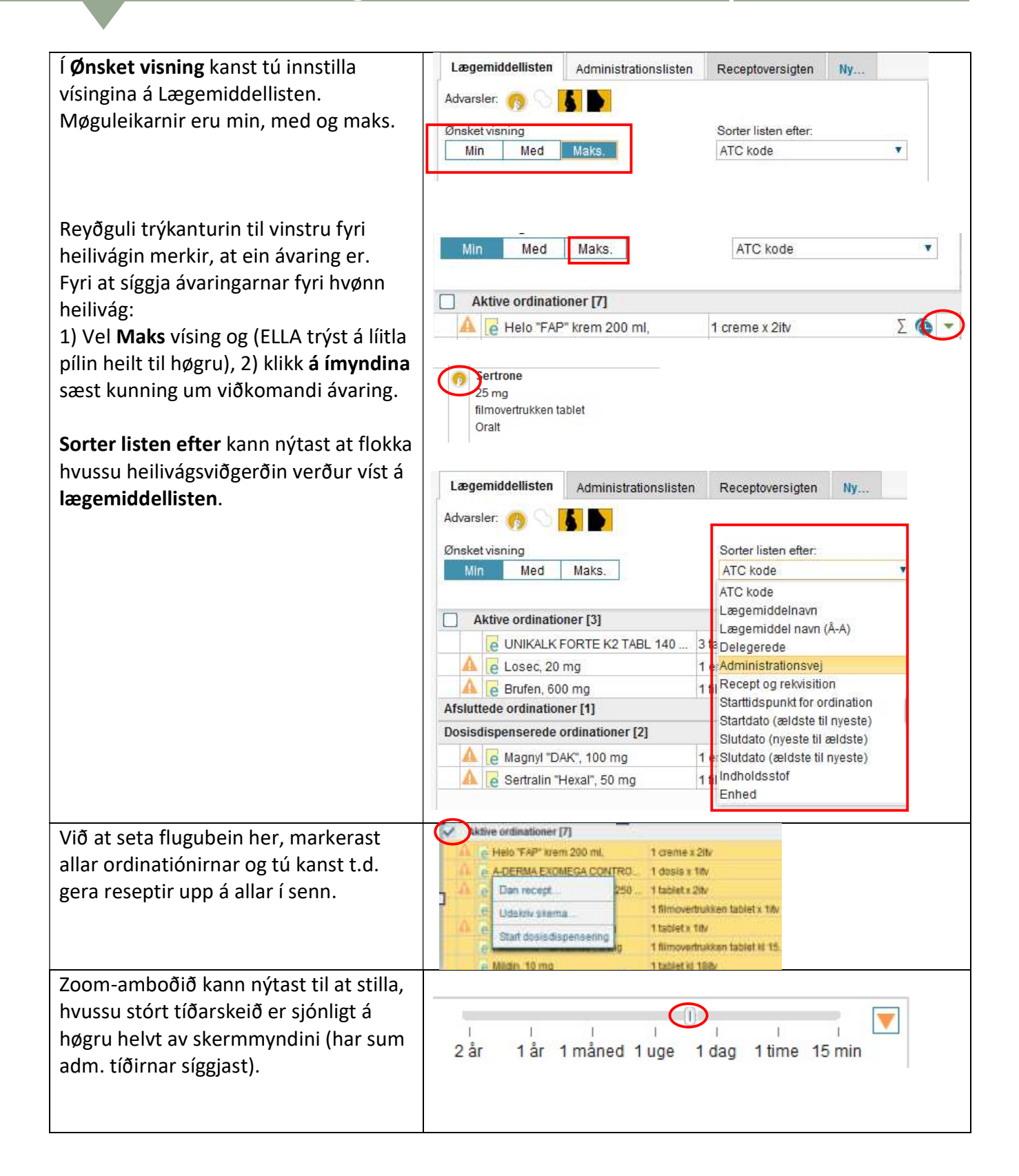

# Minnislepi

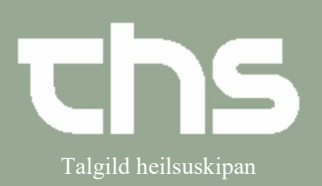

# Lægemiddellisten

| <ul> <li>Tú sært, um ein heilivágur hevur broytt<br/>skamtan við at tað eru tvær klokkur í<br/>klokkuikoninum.</li> <li>Við at høgraklikkja á <b>ein heilivág</b>, fáast<br/>ymiskir møguleikar fram:</li> <li>Millum møguleikarnar eru <b>Extra dosis</b>,<br/>Selvadministrering, heimasíðan</li> <li>Vis Pro.medicin.dk. og beinleiðis leinki<br/>til Messenger.</li> </ul> | <ul> <li>E Ferro Duretter, 100 n</li> <li>Amlodipin "Actavis",</li> <li>Losartan "Medical Va</li> <li>Vagifem, 10 mikrogr</li> <li>Eltroxin, 100 mikrogr</li> <li>Eltroxin, 100 mikrogr</li> <li>Euthyrox, 50 mikrogr</li> <li>Haiprex, 1 g</li> <li>Panodil, 665 mg</li> <li>ehov [1]</li> <li>Hyprosan, 3,2 mg/m</li> <li>ede ordinationer [12]</li> </ul> | And 1 denottablet x 2ity   Ret Opret advarsel om allergi eller intolerans.   Dan recept Forny recept.   Forny recept. Ekstra dosis   Selvadm Udskriv skema   Vis ordinationsinformation Vis receptinformation   Vis receptinformation Ny Messenger meddelelse   Start dosisdispensering |
|----------------------------------------------------------------------------------------------------|----------------------------------------------------------------------------------------------------|----------------------------------------------------------------------------------------------------|
| Niðast er til vinstru ein <b>printknøttur</b> ,<br>har til ber at útskiva heilivágslistan,<br>og til høgru <b>Hisorik</b> , har tú kanst finna,<br>hvønn heilivág sjúklingurin tók eitt<br>givið tíðspunkt.                                                                                                    | Print                                                                                                    | Historik                                                                                                    |